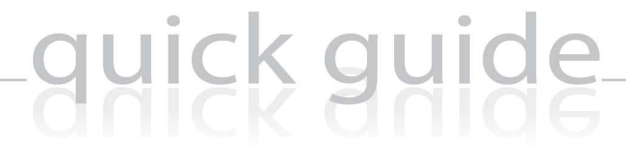

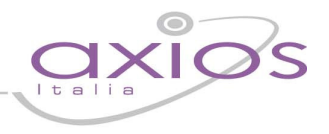

### SCRUTINI ON-LINE Sistema di gestione degli scrutini in formato elettronico con accesso via web (SissiWeb)

Lo Scrutinio Elettronico Axios è articolato in due fasi. La prima prevede l'inserimento via web (da parte di ogni docente in modo autonomo e da una qualsiasi postazione dotata di connessione internet) delle proposte di voto da presentare in sede di scrutinio. Terminato l'inserimento via web, è compito del consiglio di classe, durante lo scrutinio, apportare le opportune variazioni su un file formato excel generato dalla segreteria didattica e messo a disposizione dei docenti stessi. Tale file, contenente i voti definitivi di scrutinio (del primo o secondo quadrimestre a seconda della frazione temporale), viene successivamente riacquisito dall'ufficio didattico e letto dal sistema Axios.

Di seguito, verranno spiegate in dettaglio le due fasi di cui si compone lo scrutinio elettronico Axios.

#### 1) Inserimento proposte di voto a cura del singolo docente

Il docente deve accedere all'area riservata (SissiWeb) utilizzando le credenziali di accesso preventivamente consegnate dall'amministrazione.

All'Area Riservata si può accedere direttamente dal sito <u>www.axiositalia.com</u> e dall'home page, cliccare su "Accedi a Sssiweb"

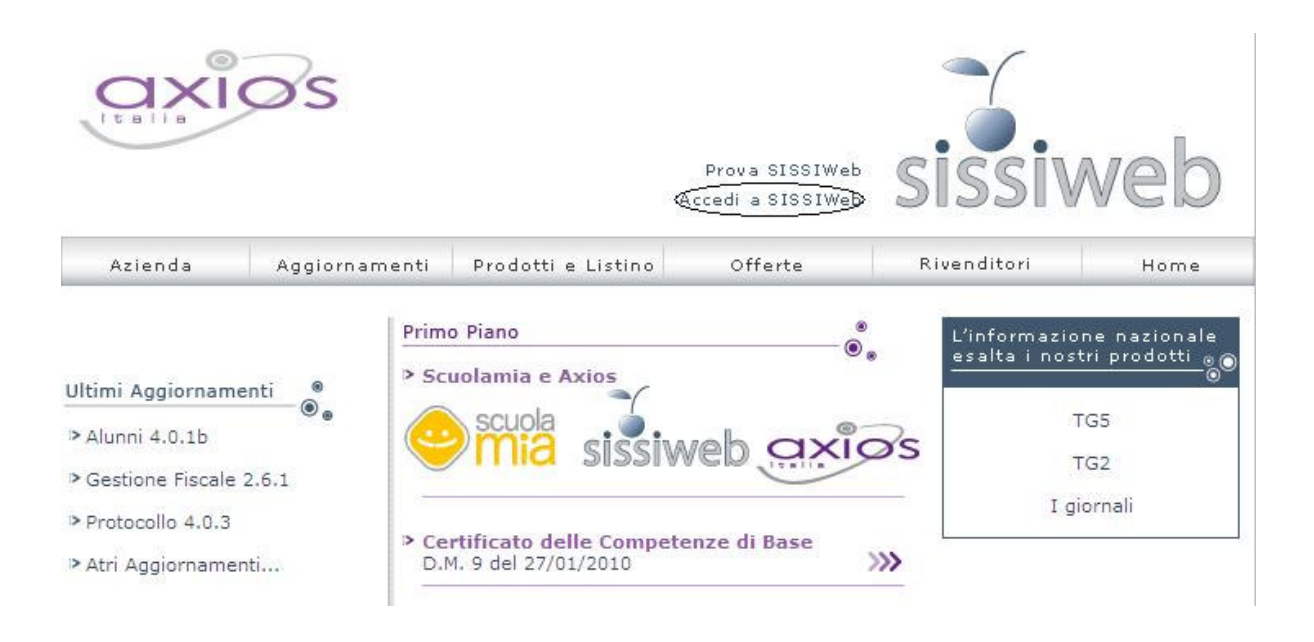

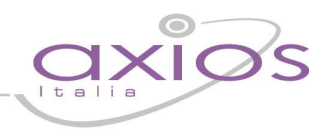

Successivamente scegliere la propria scuola tra quelle in elenco (ordinate per tipo scuola) e cliccare sul codice fiscale

| talla                         | 95                         |                          | Prova SISSIWeb<br>Accedi a SISSIWeb | sissiv      | vel  |
|-------------------------------|----------------------------|--------------------------|-------------------------------------|-------------|------|
| Azienda                       | Aggiornamenti              | Prodotti e Listino       | Offerte                             | Rivenditori | Home |
| ioni per la s                 | selezione:                 |                          |                                     |             |      |
|                               | l tipo di scuola nella pri | ma colonna a sinistra (e | es.LICEO SCIENTIFICO                | STATALE);   |      |
| Individuare i                 |                            |                          |                                     |             |      |
| Individuare i<br>Scegliere la | propria scuola;            |                          |                                     |             |      |

| Elenco Scuole                         |             |                      |            |               |  |  |  |  |  |  |
|---------------------------------------|-------------|----------------------|------------|---------------|--|--|--|--|--|--|
| ONVITTO NAZIONALE                     | EMANUELE II | PIAZZA DANTE, 41     | NAPOLI     | (80014710638) |  |  |  |  |  |  |
| ONVITTO NAZIONALE                     | PAGANO      | VIA MAZZINI          | CAMPOBASSO | 80009370702   |  |  |  |  |  |  |
| P.SERV.ALB.E RIST.                    | TERMOLI     | VIA FOCE DELL'ANGELO | TERMOLI    | 91019170702   |  |  |  |  |  |  |
| ST PROF ALBERGHIERO E<br>IISTORAZIONE | TOR CARBONE | VIA TOR CARBONE 53   | ROMA       | 80197150586   |  |  |  |  |  |  |

A questo punto apparirà la seguente videata:

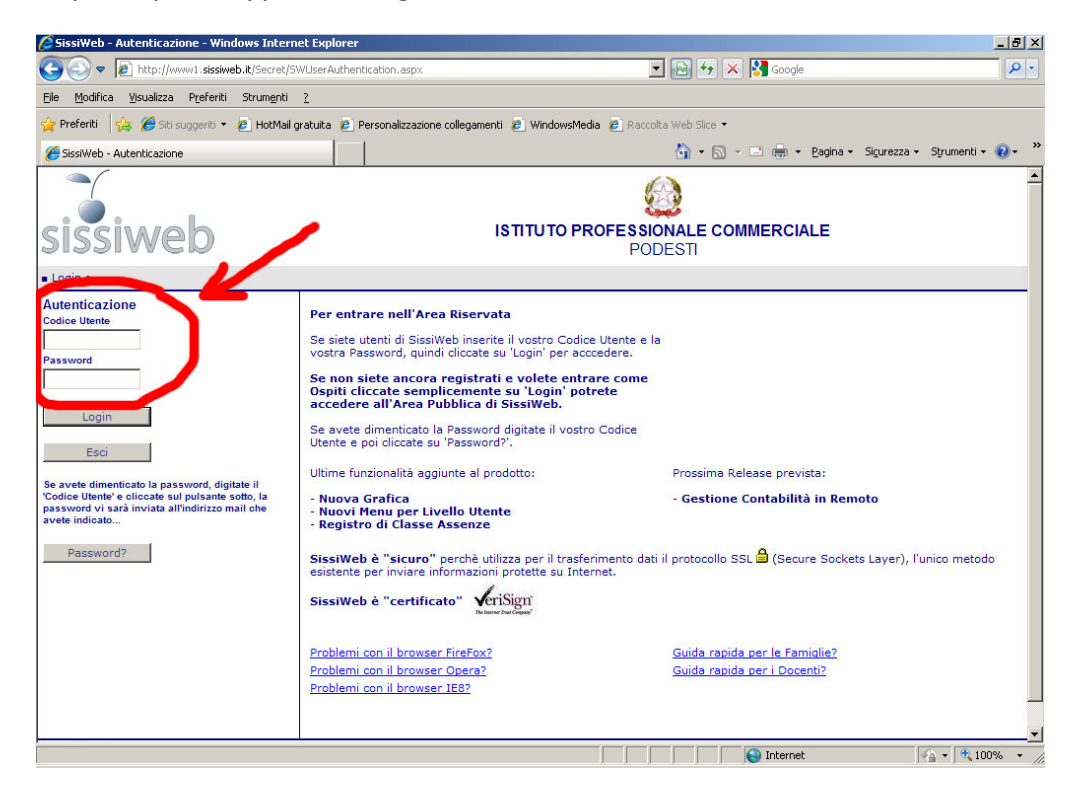

quick guide

Nei campi "Autenticazione" scrivere i dati di accesso (utente e password) e quindi cliccare sul pulsante "login".

Apparirà la seguente finestra:

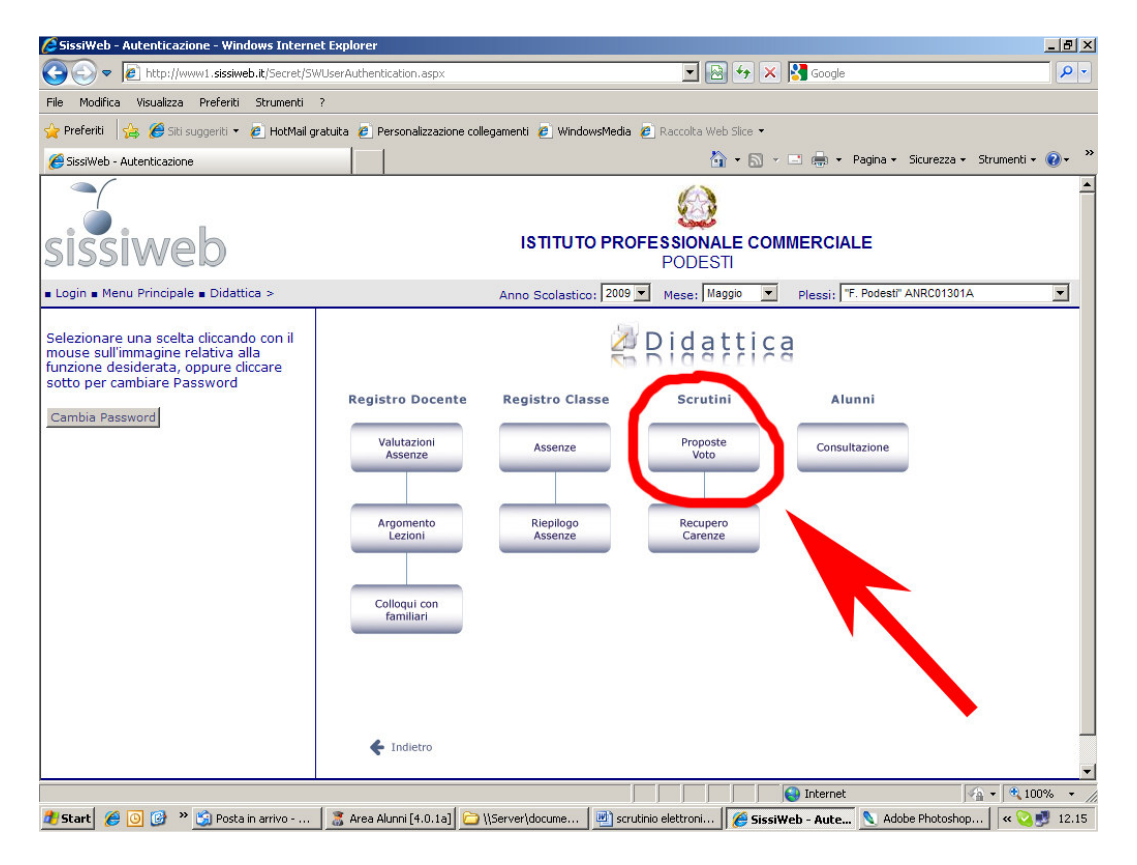

Cliccare su "Proposte Voto" nel menù "Scrutini"

Apparirà una finestra con l'elenco delle classi associate al docente che ha effettuato l'accesso:

| 🖉 SissiWeb - Scrutini - Windows Internet Explore                                                                                                    |                                                                                                    |                                                                          |                               | _ 8 ×                 |
|----------------------------------------------------------------------------------------------------|----------------------------------------------------------------------------------------------------|--------------------------------------------------------------------------|-------------------------------|-----------------------|
| CO CO 🗢 🙋 http://www1.sissiweb.it/Secret/SWS                                                                                                    | rutini.aspx                                                                                                    | - 🔁 🔄                                                                    | < 🛃 Google                    | P -                   |
| File Modifica Visualizza Preferiti Strumenti ?                                                                                                    |                                                                                                    |                                                                          |                               |                       |
| 🖕 Preferiti 🛛 🖕 🏉 Siti suggenti 🔹 🔊 HotMail grab                                                                                                    | uita 👩 Personalizzazione collegamenti 👩                                                                             | WindowsMedia 👩 Raccolta Web Slice 👻                                      |                               |                       |
| 🥖 SissiWeb - Scrutini                                                                                                    |                                                                                                    | 👌 • 🔊                                                                    | - 🖃 🌧 - Pagina - Sicurezz     | a 🔹 Strumenti 🕶 🔞 🔹 🎇 |
| sissiweb                                                                                                    | ISTI                                                                                                    | TUTO PROFESSIONALE CO<br>PODESTI                                         | MMERCIALE                     | -                     |
| Login  Menu Principale  Didattica  Proposte                                                                                                    | Voto >                                                                                                    | Esci                                                                     | Indietro Me                   | nu                    |
| Download<br>Upload<br>□ Querco Classi<br>□ Querco Classi<br>□ Qu | elezionare con il mouse una Classe<br>rutini off-line con i files Excel (Bott<br>segreteria didattica della scuola. | : nell'elenco di sinistra. Per usare<br>ni Download e Upload a sinistra, | , invece, gli<br>) contattare |                       |
|                                                                                                    | l.: 1.4.1 Cliente: 80013270428                                                                                      | Utente: GABRIELLA FEDE                                                   | Livello: 5 /569               | Data: 31/05/2010 💌    |
| Fine                                                                                                    |                                                                                                    |                                                                          | Noternet                      | A • € 100% • //       |
| 🏄 Start 💋 🗿 🧭 🎽 🋐 Posta in arrivo - Outloo                                                                                                    | 🥈 Area Alunni [4.0.1a] 🛛 🗋 \\Se                                                                                     | rver\documenti am 🧭 SissiWeb - Se                                        | crutini 义 Adobe Photoshop     | « 🟹 🧾 12.19           |

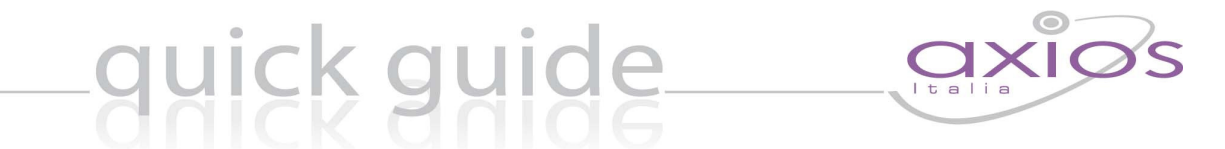

NB: L'utilizzo di browsers più recenti può determinare, per problemi di compatibilità, la comparsa di un errore associato all'impossibilità di visualizzare l'elenco degli alunni

| Download                      | Classe: CHIMICA [TF04] 5 C                                             |
|-------------------------------|------------------------------------------------------------------------|
| Upload                        | CHIMICA 🗙 Secondo quadrimestre 🛩                                       |
|                               | Sorry, this browser isn't currently supported by the ASPxGrid control. |
| a 😼 Elenco Classi             |                                                                        |
| 🖃 🚞 CHIMICA [TF04]            |                                                                        |
| (E) 4C                        |                                                                        |
| 1 5C                          |                                                                        |
| 🖃 🧰 CHIMICA AMBIENTALE [TF34] |                                                                        |
| (F) 3A                        |                                                                        |

In tal caso cliccare sul bottone a destra della barra degli indirizzi del browser per risolvere il problema

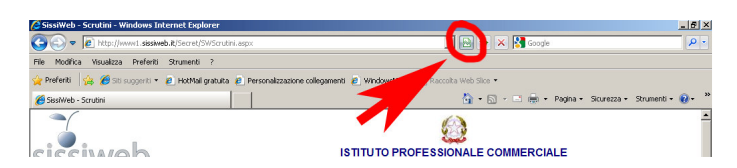

Selezionare nella colonna di sinistra la classe della quale di intende inserire i voti: Apparirà la seguente schermata:

| C SissiWeb - Scrutini - Windows Internet Expl  | orer                                      |                                           |            |             |                   |                      | _ 8 ×         |
|------------------------------------------------|-------------------------------------------|-------------------------------------------|------------|-------------|-------------------|----------------------|---------------|
| CO S v Attp://www1.sissiweb.it/Secret/S        | WScrutini.aspx                            |                                           |            | - 🖻         | 😽 🗙 🚼 Google      |                      | P -           |
| File Modifica Visualizza Preferiti Strumenti   | ?                                         |                                           |            |             |                   |                      |               |
| 🖕 Preferiti 🛛 👍 🏉 Siti suggeriti 👻 🙋 HotMail e | gratuita 💋 Personalizzazione c            | ollegamenti 🙋 Windows                     | Media 🤌 R  | accolta Web | 5lice 🝷           |                      |               |
| 🟉 SissiWeb - Scrutini                          |                                           |                                           |            |             | • 🔝 • 🖃 🖶 • Pagir | a 🔹 Sicurezza 👻 Stru | menti 🔹 🔞 🔹 👋 |
| sissiweb                                       |                                           | ISTITUTO                                  | PROFES     |             | E COMMERCIALE     |                      | <u> </u>      |
| Login  Menu Principale  Didattica  Propo       | ste Voto >                                |                                           |            | Esci        | Indietro          | Menu                 |               |
| Download<br>Upload                             | Classe: Biennio Econor<br>MATEMATICA Seco | nico Aziendale Turi<br>ndo quadrimestre 💌 | stico [RCZ | 1] 1 A      |                   |                      |               |
|                                                | Cognome                                   | Nome                                      | ¥oto       | Assenze     | Gi                | udizio               | -             |
| Biennio Economico Aziendale Turistico IBC      | ACUNA DELGADO                             |                                           |            |             |                   |                      |               |
|                                                | ANTAL CIONTA                              | ANDREI                                    |            | 0           |                   |                      |               |
| 2A 2A                                          | ARAUJO DA SILVA                           | ALGENTAULER                               |            | 0           |                   |                      |               |
| 🖃 🚨 Operatore della Gestione Aziendale [RCCC   | BAGNARELLI                                | MICHELE                                   |            | 0           |                   |                      |               |
| 25 3A                                          | CARLONI                                   | CATERINA                                  |            | 0           |                   |                      |               |
| 🖃 🚨 Operatore Grafico Pubblicitario [RCB6]     | COLTRINARI                                | RICCARDO                                  |            | 0           |                   |                      |               |
| 85 3F                                          | CRESCINI                                  | VALENTINA                                 |            | 0           |                   |                      |               |
| 🖃 🚨 Perc. Sperim. Integrato "Parrucchieri uom  | FALCIONI                                  | ALESSIO                                   |            | 0           |                   |                      |               |
| 🥵 3P                                           | FORTINO                                   | EMANUELE                                  |            | 0           |                   |                      |               |
| 🖃 🛃 Tecnico dei Servizi Turistici [RCA8]       | GALEAZZI                                  | DENNIS                                    |            | 0           |                   |                      |               |
| 5E 5E                                          | LUCCHETTI                                 | DELFINA                                   |            | 0           |                   |                      |               |
| 🖃 🛃 Tecnico della Gestione Aziendale [RCZ3]    | LUCONI                                    | FEDERICO                                  |            | 0           |                   |                      |               |
| 4A 4A                                          | MANCINELLI                                | GIORDANO                                  |            | 0           |                   |                      |               |
| <b>5</b> A                                     | NIAMKE                                    | N'DA RACHELLE                             |            | 0           |                   |                      |               |
|                                                | NIAMKE                                    | N'DA RAISA                                |            | 0           |                   |                      |               |
| • • • • • • • • • • • • • • • • • • •          |                                           | 🖉 Salva 🛃                                 |            |             |                   |                      |               |
| Fine                                           |                                           |                                           |            |             | Internet          | <b>6</b> 0 -         | 100% •        |
| 🏂 Start 🔏 🧿 🞯  N 🎲 Posta in arrivo             | 🛛 🕈 Area Alunni [4.0.1a]                  | ) \\Server\docume                         | 🍯 SissiWel | - Scru      | Adobe Photoshop   | scrutinio elettroni  | « 🥝 🝠 12.22   |

### guick guide\_\_\_

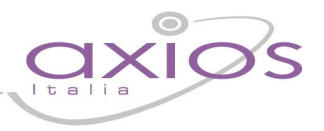

Dopo aver verificato che i campi materia e frazione temporale (*primo quadrimestre* oppure *secondo quadrimestre* a seconda del tipo di scrutinio) siano corretti, inserire i **voti, le assenze ed eventualmente il giudizio sintetico** per ogni alunno della classe. Per inserire i dati è sufficiente cliccare sul campo corretto (per il primo quadrimestre in base alla tipologia della materia; scritto, orale o pratico) e digitare il voto da tastiera. Per inserire l'assenza cliccare sul campo in corrispondenza della colonna "assenze".

I voti devono essere espressi numericamente (da 1 a 10) ed è possibile usare i segni + e - (es. 7--, 5++, 6- ecc.) se previsti ed impostati dalla scuola stessa. Qualora si voglia esprimere il mezzo voto è necessario utilizzare il punto (es. 5.5).

Nel caso i voti non siano espressi numericamente ma tramite giudizio (ad esempio per la materia Religione) attenersi alla seguente tabella utilizzando **caratteri maiuscoli:** 

| ΝΔ   | non si        |
|------|---------------|
|      | avvale        |
| NC   | non           |
| NC . | classificato  |
| INSU | insufficiente |
| SUFF | sufficiente   |
| BUON | buono         |
| DIST | distinto      |
| OTTI | ottimo        |

Al termine della digitazione è necessario cliccare sul bottone "salva" per confermare l'inserimento dei dati. E' consigliabile salvare i dati al termine dell'inserimento di ogni singolo alunno per evitare perdite di dati dovute a rare ma possibili cadute della connessione telematica.

| issiWeb – Scrutini – Windows Internet Explo  | orer                           |                        |           |             |                                  | _ 8 ×              |
|----------------------------------------------|--------------------------------|------------------------|-----------|-------------|----------------------------------|--------------------|
| 💽 🗢 🙋 http://www1.sissiweb.it/Secret/SV      | WScrutini.aspx                 |                        |           | - 🖻         | 😽 🗙 🚰 Google                     | P -                |
| Modifica Visualizza Preferiti Strumenti      | ?                              |                        |           |             |                                  |                    |
| Preferiti 🛛 👍 🏉 Siti suggeriti 👻 💋 HotMail g | ratuita 💋 Personalizzazione co | allegamenti 💋 Windowsh | 1edia 💋 R | accolta Web | o Slice 🔻                        |                    |
| SissiWeb - Scrutini                          |                                |                        |           | <u>م</u>    | 🔹 🖾 👻 🖃 🚔 🔹 Pagina 🔹 Sicurezza 🔹 | Strumenti • 🕢 • ** |
|                                              |                                |                        |           | 1200        |                                  |                    |
| (                                            |                                |                        |           | 63          |                                  |                    |
|                                              |                                |                        |           | فججة        |                                  |                    |
| issiweb                                      |                                | ISTITUTO F             | PROFES    | SIONAL      |                                  |                    |
| 99100619                                     |                                |                        | 1         | ODEST       | 11                               |                    |
| in = Menu Principale = Didattica = Propos    | ste Voto >                     |                        |           | Esci        | Indietro Menu                    |                    |
| Download                                     | Classe: Biennio Econom         | ico Aziendale Turis    | tico [RCZ | 1] 1 A      |                                  |                    |
| Upload                                       | MATEMATICA - Seco              | ndo quadrimestre 💌     |           |             |                                  |                    |
|                                              | Cognome                        | Nome                   | Voto      | Assenze     | Giudizio                         |                    |
| Elenco Classi                                | ACUNA DELGADO                  |                        |           |             |                                  |                    |
| Biennio Economico Aziendale Turistico [RC.   | ANTAL CIONTA                   | ANDREI                 |           | 0           |                                  |                    |
| 20 1A<br>C 24                                | ARAUJO DA SILVA                | ALGENTAULER            |           | 0           |                                  |                    |
| Constant della Costiana Aziandala IDCCC      | BAGNARELLI                     | MICHELE                |           | 0           |                                  |                    |
| S operatore della destione Aziendale (RCCC   | CARLONI                        | CATERINA               |           | 0           |                                  |                    |
| Operatore Grafico Pubblicitario (RCB6)       | COLTRINARI                     | RICCARDO               |           | 0           |                                  |                    |
| Speratore cranes r abbilatario (rebo)        | CRESCINI                       | VALENTINA              |           | 0           |                                  |                    |
| Rerc. Sperim. Integrato "Parrucchieri uom    | FALCIONI                       | ALESSIO                |           | 0           |                                  |                    |
| S 3P                                         | FORTINO                        | EMANUELE               |           | 0           |                                  |                    |
| Tecnico dei Servizi Turistici [RCA8]         | GALEAZZI                       | DENNIS                 |           | 0           |                                  |                    |
| SE SE                                        | LUCCHETTI                      | DELFINA                |           | 0           |                                  |                    |
| Tecnico della Gestione Aziendale [RCZ3]      | LUCONI                         | FEDERICO               |           | 0           |                                  |                    |
| S 4A                                         | MANCINELLI                     | GIORDANO               |           | 0           |                                  |                    |
| 🚨 5A                                         | NIAMKE                         | N'DA RACHELLE          |           | 0           |                                  |                    |
|                                              | NIAMKE                         | N'DA RAISA             |           | 0           |                                  |                    |
|                                              |                                | ~                      | -         |             |                                  |                    |
|                                              | H 44 4 P PP H                  | 🖉 Salva 🔒              |           |             |                                  |                    |
|                                              |                                |                        |           |             |                                  |                    |
| Þ                                            | •                              |                        |           |             |                                  | <b>&gt;</b>        |
|                                              |                                |                        |           |             | Internet                         | 🕼 • 🔍 100% •       |
|                                              | la                             |                        | · · · ·   |             |                                  |                    |

## -quick guide axios

La fase successiva consiste nel confermare o correggere in base alle decisioni del consiglio di classe i voti proposti dai singoli docenti.

A tale scopo viene fornito al consiglio un file excel contenente tutti i dati inseriti nella prima fase.

All'apertura del file, è necessario posizionarsi sulla scheda "consiglio di classe" dove si possono visualizzare i voti inseriti dai docenti con SISSIWeb.

Il file di Excel si suddivide in vari fogli.

Il primo Foglio è "consiglio di classe", dove i docenti possono visualizzare i voti precedentemente inseriti con SISSIWeb, e completare i dati da gestire collegialmente: crediti, carenze, voto di comportamento, esito finale etc etc.

Le caselle gestibili per ogni alunno sono i voti proposti (casella blu), i voti definitivi (casella bianca sotto la quella blu),

I docenti, in fase di scrutinio, devono operare su quelle BIANCHE modificando, eventualmente, la proposta, che viene comunque memorizzata.

| Scheda Singolo Alunno | Alunno/Materia<br><i>Vata Proposto</i> Voto Defintivo | > FILOSOFIA | Ore effettive /<br>Assenze | > FISICA | Ore effettive /<br>Assence | - RELIGIONE | Ore effettive /<br>Assence | > EDUCAZIONE<br>FISICA | Ore effettive /<br>Assenze | Comportamento | Credito Scolastico<br>Revis Kanadianiand | Credito recepero debito | Credito anni precedenti<br>Credito totale | Totale Assenze /<br>Media dei roti | Verifica<br>Credito<br>(credito+cre<br>dito<br>recupero<br>debito)<br>1-6 = 0 - 0<br>8-6 = 3 - 4<br>6-7 = 4 - 5<br>7-8 = 5 - 6<br>8-9 = 6 - 7 | Motivazione Gredito | • • • • • • • • • • • • • • • • • • • | [U]===i=it#[H]=qqiare== |
|-----------------------|-------------------------------------------------------|-------------|----------------------------|----------|----------------------------|-------------|----------------------------|------------------------|----------------------------|---------------|------------------------------------------|-------------------------|-------------------------------------------|------------------------------------|----------------------------------------------------------------------------------------------------|---------------------|---------------------------------------|-------------------------|
| 111                   | [1] Farachi Francesca                                 | 5           | 0                          |          | 0                          |             | 0                          |                        | 10                         | 0             | 0-0                                      |                         | 0                                         | 14                                 | Manzale                                                                                                    |                     |                                       | U                       |
| _                     | [i] i alacari i lancesca                              |             | ###                        |          | ###                        |             | ###                        |                        | ###                        |               |                                          | 0                       | 0                                         | 5,25                               | marcante                                                                                                    |                     | 505                                   | UNAN                    |
| 111                   | [2] Manueloni Emanuele                                |             | 0                          |          | 0                          |             | 0                          |                        | 0                          |               | 0.0                                      |                         | 0                                         | 19                                 | Mancante                                                                                                    |                     |                                       | U                       |
| ٢.                    |                                                       | 3           | ###                        |          | ###                        | 1           | ###                        | 100                    | ###                        | 3             | 3 - 3                                    | 0                       | 0                                         | 5,25                               | meacoate                                                                                                    | 9                   | 505                                   | UNAN                    |
| int                   | 131 Pinton Paolo                                      | 3           | 0                          |          | 0                          |             | 0                          | - 8                    | 0                          | Ś.            | 7.8                                      | 4                       | 0                                         | 0                                  | Margante                                                                                                    |                     | and a                                 | U                       |
| _                     |                                                       |             | ###                        |          | ###                        |             | ###                        | 1                      | ###                        |               |                                          | 0                       | 0                                         | 33                                 | marcance                                                                                                    |                     | 500                                   | UNAN                    |
| 111                   | [4] Danai Paola                                       |             | 0                          |          | 0                          |             | 0                          |                        | 0                          |               | 7-8                                      |                         | 0                                         | 0                                  | Managarda                                                                                                    |                     |                                       | U                       |
| <u> </u>              | [4] Keizi Paola                                       | 3           | ###                        |          | ###                        | : 1         | ###                        | S                      | ###                        | ŝ             | (-3)                                     | 0                       | 0                                         | \$\$                               | marcance                                                                                                    | 9                   | 505                                   | UNAN                    |
| <sup>2</sup> ml       | 151 Darski Stafana                                    | 8           | 0                          |          | 0                          | 1           | 0                          |                        | 0                          | 2             | 7-8                                      | 8                       | 0                                         | 0                                  | Manager                                                                                                    | 2                   | aun.                                  | U                       |
|                       | [2] Norral ordiano                                    |             | ###                        |          | ###                        |             | ###                        | 100                    | ###                        |               |                                          | 0                       | 0                                         | \$\$                               | mancance                                                                                                    |                     | 505                                   | UNAN                    |

Nel dettaglio ingrandito del file di esempio, si può vedere come un voto proposto (casella celeste) possa essere modificato e confermato a voto definitivo (casella bianca) nel file di Excel del consiglio di classe. I voti rossi, evidenziano un voto negativo e quindi una carenza.

| 5cheda Singolo Alunno | Alunno/                   | Materia             | ONVITVI | Ore effettive / Assenze | MATEMATICA | Ore effettive / Assenze | IN GLE SE | Ore effettive / Assenze |
|-----------------------|---------------------------|---------------------|---------|-------------------------|------------|-------------------------|-----------|-------------------------|
|                       | Voto Proposto             | Voto Defintivo      | Α       | 50                      | А          | 20                      | Α         | 25                      |
|                       | [1] Eseschi Eespeses      |                     | 6       | 10                      | 7          | 3                       | 8         | 1                       |
|                       | Li i raracili francesi    | j raracni francesca |         |                         |            |                         | 8         | 4                       |
|                       | [2] Manueloni Eman        | 7                   | 5       | 5                       | 4          | 8                       | 10        |                         |
|                       | רכן דיומווטפוטווו כווומוו | 7                   | 10      | 6                       | 20         | 8                       | 40        |                         |

A destra delle caselle per gestire i voti sono presenti quelle per la gestione delle assenze.

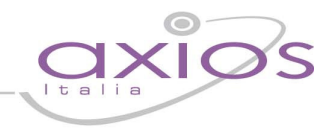

Nella prima casella in alto va impostato il numero di ore effettive di lezione (comune per tutti gli alunni), nell'esempio valorizzato a 50 per la materia ITALIANO e per l'alunna Farachi Francesca. La casella sottostante permette di inserire le ore di assenza di ogni alunno (nell'esempio valorizzato a 10 ore).

Inserite le ore effettive e le ore di assenza, il file provvede a calcolare la percentuale di ore di assenza (in questo caso il 20%).

A sinistra del cognome di ogni alunno è presente un pulsante che permette di visualizzare i dati per singolo alunno.

NB: se cliccando su questo pulsante non si apre la scheda singolo alunno, evidentemente le impostazioni di protezione di excel non consentono di eseguire le macro. In tal caso seguire le istruzioni presenti alla fine di questo manuale alla sezione "Protezione Excel".

La scheda singolo alunno, oltre a consentire una differente visualizzazione dei dati, permette di inserire le modalità di recupero delle carenze. Come evidenziato nel dettaglio del file di esempio, cliccando sul menù a tendina, si può impostare la modalità di recupero per ogni alunno e materia. Tale dato, se gestito correttamente, permette, al momento dell'acquisizione del file excel, di memorizzare sull'archivio le carenze con relativi recuperi e di spedire facilmente da Area Alunni, le comunicazioni di recupero delle carenze alle famiglie.

| S.L.         |   | [3] Fiorucci Alice                             |                                                                                 |          |  |  |  |  |  |  |
|--------------|---|------------------------------------------------|---------------------------------------------------------------------------------|----------|--|--|--|--|--|--|
| axios        |   | Premere il tasto Salva per salvare le modifich |                                                                                 |          |  |  |  |  |  |  |
| Materia      | A | Ass                                            | Giudizio/Mod. recupero                                                          |          |  |  |  |  |  |  |
|              | 5 | 2                                              |                                                                                 | EDUCA    |  |  |  |  |  |  |
| ITALIANO     | 5 | ]                                              | 01 - Sportello metodologico                                                     | - CDUCA  |  |  |  |  |  |  |
|              | 5 | 5                                              |                                                                                 | PELICI   |  |  |  |  |  |  |
| LAINO        | 5 |                                                | 02 - Studio individuale                                                         |          |  |  |  |  |  |  |
|              | 4 | 4                                              |                                                                                 |          |  |  |  |  |  |  |
| INDELOL      | 4 | ] ~                                            |                                                                                 | <b>_</b> |  |  |  |  |  |  |
|              | 4 | 2                                              | 01 - Sportello metodologico<br>02 - Studio individuale                          | ~        |  |  |  |  |  |  |
| STORIA/ CIV. | 4 | ן ן                                            | 03 - Intervento di recupero (20%)                                               | -        |  |  |  |  |  |  |
|              | 4 | -                                              | 05 - Recupero in itinere                                                        |          |  |  |  |  |  |  |
| FILUOUFIA    | 4 | ]                                              | U5 - studio individuale e sportello metodologico<br>07 - *** codice disponibile |          |  |  |  |  |  |  |
| MAT/EL.INF.  | 3 | 1                                              | 08 - *** codice disponibile                                                     | ~        |  |  |  |  |  |  |

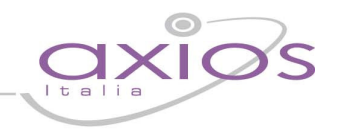

Dopo aver inserito la modalità di recupero è necessario salvare tale dato direttamente dalla scheda singolo alunno.

|            |   |     | LICEO SCIENTIFICO AXIO                  |         |   |               |                        |
|------------|---|-----|-----------------------------------------|---------|---|---------------|------------------------|
|            |   |     | [1] Farachi Frances                     |         |   |               |                        |
| axios      |   |     | Premere il tasto Salva per salvare le m |         |   | Annulla Salva |                        |
| Materia    | A | Ass | Giudizio/Mod. recupero                  | Materia | A | Ass           | Giudizio/Mod. recupero |
|            | 8 | 10  |                                         |         |   |               |                        |
| TIALIANO   | 6 | 5,0 | 2                                       |         |   | 0,0           |                        |
| MATEMATICA | 7 | 3   |                                         |         |   |               |                        |
| MATEMATICA | 7 | 0,6 |                                         |         |   | 0,0           |                        |
|            | 8 | 1   |                                         |         |   |               |                        |
| INGLESE    | 8 | 0,3 | 3                                       |         |   | 0,0           |                        |

Nella Parte destra del foglio "Consiglio di Classe" è possibile inserire l'ammissione, il credito, il voto di comportamento e, eventualmente, le motivazioni del credito

| Comportamento | Credito Scolastico<br>(baeda di oscilisziose) | Credito recupero debito | Credito anni precedenti<br>Credito totale | Totale Assenze /<br>Media dei voti | Verifica Credito<br>(credito + credit<br>o recupero<br>debito)<br>1-6 = 0 - 0<br>6-6 = 3 - 4<br>6-7 = 4 - 5<br>7-8 = 5 - 6<br>8-9 = 6 - 7<br>9-10 = 7 - 8 | Motivazione Credito | Ammissione (1 = ammesso -1 =<br>non ammesso 0 = sospeso) | [U]nanimità/[M]aggioranza |
|---------------|-----------------------------------------------|-------------------------|-------------------------------------------|------------------------------------|----------------------------------------------------------------------------------------------------|---------------------|----------------------------------------------------------|---------------------------|
|               | 4-5                                           |                         | 0                                         | 14                                 | Connetto                                                                                                    |                     |                                                          | U                         |
| 8             | 5                                             | 0                       | 5                                         | 6,90                               | LUTELLO                                                                                                    |                     | SOSP                                                     | UNAN                      |
|               | 0-0                                           | Ĩ.                      | 0                                         | 19                                 | Manazata                                                                                                    |                     |                                                          | U                         |
|               |                                               | 0                       | 0                                         | 5,25                               | mancance                                                                                                    |                     | SOSP                                                     | UNAN                      |

Il file propone in automatico la media voti e la fascia di credito. Nell'esempio, la fascia proposta è tra 4 e 5. inserendo uno di questi valori (5 nell'esempio) viene visualizzata la dicitura "corretto". Oltre al credito e al comportamento, per compilare in maniera corretta il file, è necessario inserire l'ammissione: 1= ammesso, 0= sospeso, -1= non ammesso. Il file permette anche di indicare se la decisione è stata presa all'unanimità (U) o a maggioranza (M).

In fase di scrutinio, il file excel permette anche di visualizzare e stampare i voti, selezionando la scheda Tabellone.

E' possibile, inoltre, stampare il verbale del consiglio di classe, dopo aver compilato correttamente la scheda "dati verbale consiglio di classe".

Al termine dello scrutinio è sufficiente salvare le modifiche apportate al file e, successivamente, trasferire il file su un altro supporto (Pen drive, Floppy, Cartella Condivisa) al fine di poterlo acquisire dall'Area Alunni.

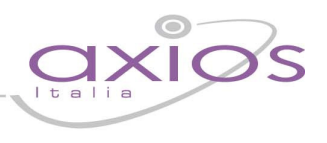

#### Protezione Macro su Microsoft Excel

Se, cliccando sul pulsante a sinistra del cognome dell'alunno, non viene visualizzata la scheda del singolo alunno, è necessario abbassare la protezione di Excel al fine di eseguire le macro

#### Per gli utenti che utilizzano Office 2003:

Dal menù Strumenti – Macro – Protezione

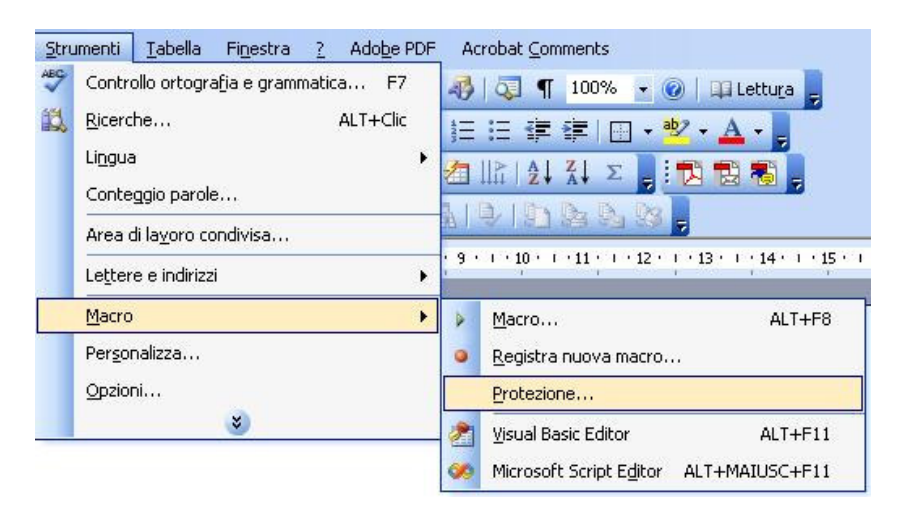

impostare la protezione sull'opzione "Basso"

| otezione                                                                                                |                                                                                                    | ?                                                                                                    |
|----------------------------------------------------------------------------------------------------|----------------------------------------------------------------------------------------------------|----------------------------------------------------------------------------------------------------|
| ivello di protezione                                                                                    | Editori <u>a</u> ttendibili                                                                                                    |                                                                                                    |
| Molto elevato. Sa<br>Tutte le altre mac<br>Elevato. Saranno<br>attendibili. Le mac<br>Medio. Sarà possi | ranno eseguite solo le ma<br>ro firmate e prive di firma<br>eseguite solo macro con l<br>ro prive di firma digitale s<br>hile decidere se eseguire | cro installate in posizioni attendibili,<br>saranno disattivate,<br>firma digitale e provenienti da fonti<br>aranno disattivate automaticamente<br>macro potenzialmente pericolose |
| Basso (scelta non<br>macro potenzialm<br>dispone di un pro<br>controllati.                              | consigliata). Non verrà a<br>ente non sicure. Utilizzare<br>gramma antivirus o se tuti                                                             | ttivata alcuna protezione contro<br>e questa impostazione solo se si<br>ti i documenti da aprire vengono                                                                           |
|                                                                                                    |                                                                                                    | OK Annulla                                                                                                    |

quindi chiudere e aprire di nuovo il file Excel

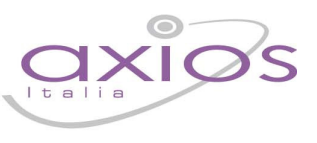

#### Per gli utenti che utilizzano Office 2007:

Dal Tasto Windows, cliccare sul pulsante "opzioni di Excel"

|        | 🖌 11) - (ti -   | ) = |                     |                  | Cartel1 - Micro                       | soft Exce       | l                               |                                          |                 |                   |                                      | _ = x                        |
|--------|-----------------|-----|---------------------|------------------|---------------------------------------|-----------------|---------------------------------|------------------------------------------|-----------------|-------------------|--------------------------------------|------------------------------|
| 9      |                 |     |                     |                  |                                       | a               |                                 |                                          |                 |                   | 0                                    | _ = x                        |
|        | Nuovo           |     | Documenti recenti   |                  |                                       | •               |                                 | 1                                        |                 | nserisci *        | Σ· A                                 | A                            |
|        | Ap <u>r</u> i   |     |                     |                  |                                       | 00, 00, 00, 00, | Formattazione<br>condizionale * | Formatta :<br>come tabella * ce<br>Stili | Still<br>ella * | ormato +<br>Celle | Ordina<br>C* e filtra * :<br>Modifie | Trova e<br>seleziona *<br>ca |
|        | <u>S</u> alva   |     |                     |                  |                                       |                 |                                 |                                          |                 |                   |                                      | 3                            |
|        | Sajva con nome  | ۲   |                     |                  |                                       | Н               |                                 | J                                        | К               | L                 | M                                    | N                            |
|        | Stam <u>p</u> a | ×   |                     |                  |                                       |                 |                                 |                                          |                 |                   |                                      |                              |
| 1      | Prepara         | ۲   |                     |                  |                                       | -               |                                 |                                          |                 |                   |                                      |                              |
| -      | Invi <u>a</u>   | ×   |                     |                  |                                       | -               |                                 |                                          |                 |                   |                                      |                              |
|        | Pubblica        | ۲   |                     |                  |                                       |                 |                                 |                                          |                 |                   |                                      |                              |
|        | <u>C</u> hiudi  |     |                     |                  |                                       | -               |                                 |                                          |                 |                   |                                      |                              |
|        |                 |     |                     | Dpzioni di Excel | X Esci da Excel                       |                 |                                 |                                          |                 |                   |                                      |                              |
| 16     |                 |     |                     |                  | · · · · · · · · · · · · · · · · · · · | -               |                                 |                                          |                 |                   |                                      |                              |
| 17     |                 |     |                     |                  |                                       |                 |                                 |                                          |                 |                   |                                      |                              |
| 18     |                 |     |                     |                  |                                       |                 |                                 |                                          |                 |                   |                                      |                              |
| 19     |                 |     |                     |                  |                                       |                 |                                 |                                          |                 |                   |                                      |                              |
| 20     |                 |     |                     |                  |                                       |                 |                                 |                                          |                 |                   |                                      |                              |
| 21     |                 |     |                     |                  |                                       |                 |                                 |                                          |                 |                   |                                      |                              |
| 22     |                 |     |                     |                  |                                       |                 |                                 |                                          |                 |                   |                                      |                              |
| 23     |                 |     |                     |                  |                                       |                 |                                 |                                          |                 |                   |                                      |                              |
| 24     |                 |     |                     |                  |                                       |                 |                                 |                                          |                 |                   |                                      | _                            |
| 25     |                 |     |                     |                  |                                       |                 |                                 |                                          |                 |                   |                                      |                              |
| 26     |                 |     |                     |                  |                                       |                 |                                 |                                          |                 |                   |                                      |                              |
| 27     |                 |     |                     |                  |                                       |                 |                                 |                                          |                 |                   |                                      |                              |
| 28     |                 |     |                     |                  |                                       |                 |                                 |                                          |                 |                   |                                      |                              |
| 14 + 1 | H Foglio1       | Fog | io2 / Foglio3 / 💱 / |                  | 1                                     |                 |                                 | - 1                                      |                 | 1                 |                                      | *                            |
| Pronto |                 |     |                     |                  |                                       |                 |                                 |                                          |                 | 1009              | % 🕞 🗸 (                              | ) 💽                          |

Quindi scegliere "Centro Protezione – Impostazioni Centro Protezione

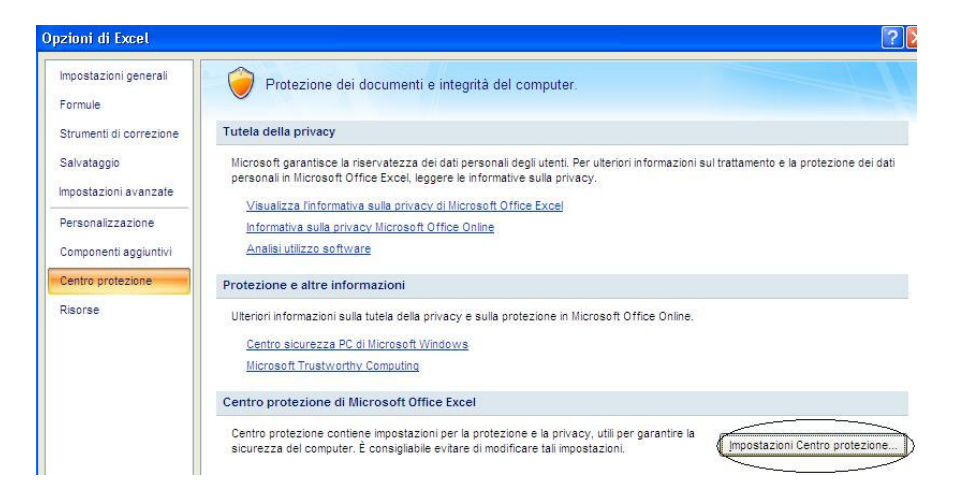

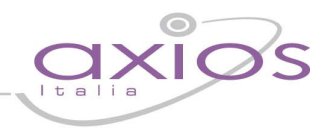

Selezionare "Impostazioni Macro", quindi sull'opzione "Attiva tutte le Macro..."

| Editori attendibili   | Impostazioni macro                                                                         |
|-----------------------|--------------------------------------------------------------------------------------------|
| Percorsi attendibili  | Per le macro in documenti non inclusi in un percorso attendibile:                          |
| Componenti aggiuntivi | O Disattiva tutte le macro senza notifica                                                  |
| Impostazioni ActiveX  | O Disattiva tutte le macro con notifica                                                    |
| Impostazioni macro    | Disattiva tutte le macro tranne quelle con <u>f</u> irma digitale                          |
| Barra messaggi        | Attiva tutte le macro (scelta non consigliata; potrebbe venire eseguito codice pericoloso) |
| Contenuto esterno     | Impostazioni macro sviluppatori                                                            |
|                       | Considera attendibile l'accesso al modello a oggetti dei progetti <u>V</u> BA              |

Terminata questa operazione, chiudere e aprire di nuovo il file excel per rendere effettive le modifiche apportate